# Installation av IPP Followprint för Linux (Ubuntu)

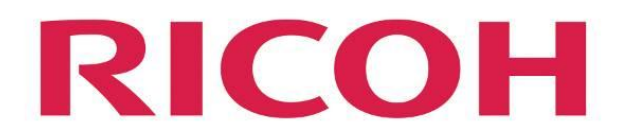

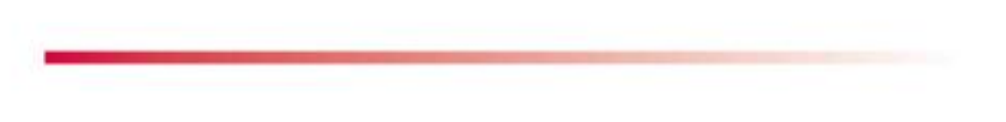

Hitta filen för nedladdning på <u>ftp://ftp.hj.se/clients/cirrato/IPP/Linux\_AddPrinter\_HJ-FollowPrint.tar.gz</u> Om du blir tillfrågad att logga in, välj 'Logga in anonymt' Klicka på filen 'Linux AddPrinter HJ IPP-FollowPrint.zip' välj att öppna eller spara. När filen är uppackad gå till nästa steg.

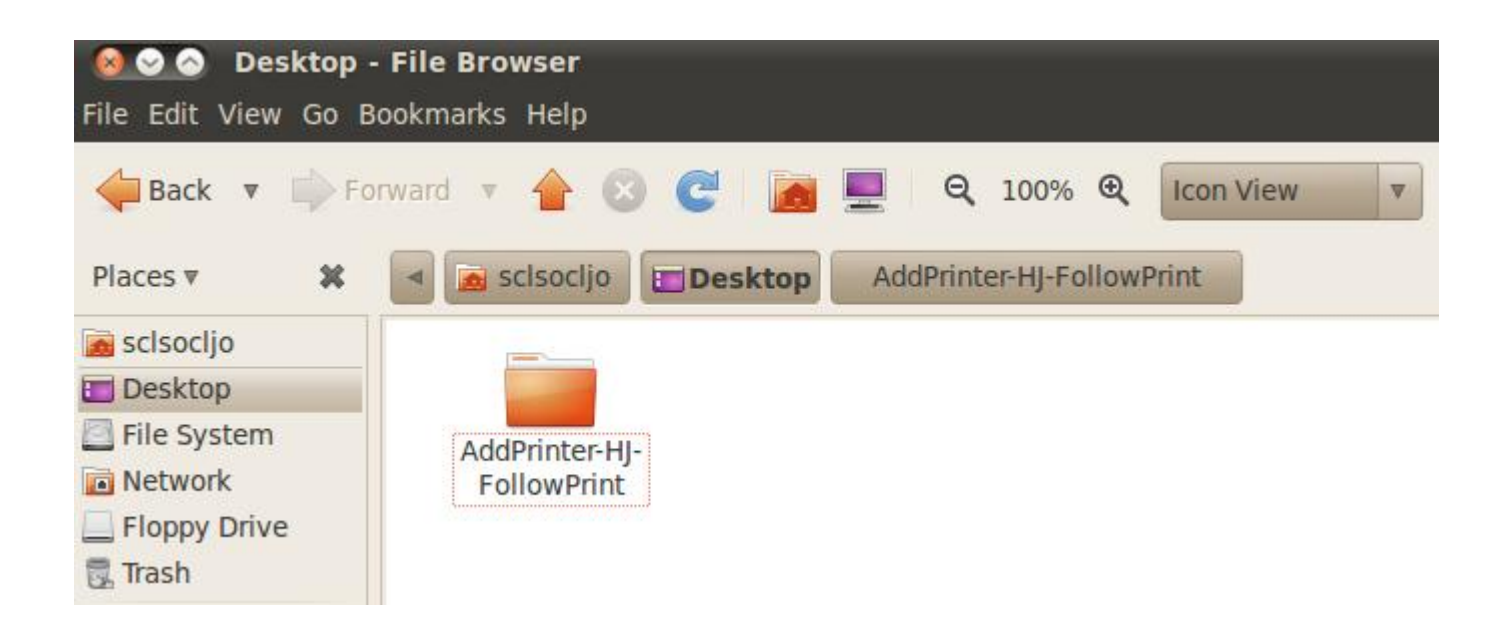

Öppna katalogen "AddPrinter HJ IPP Followprint"

## RICOH

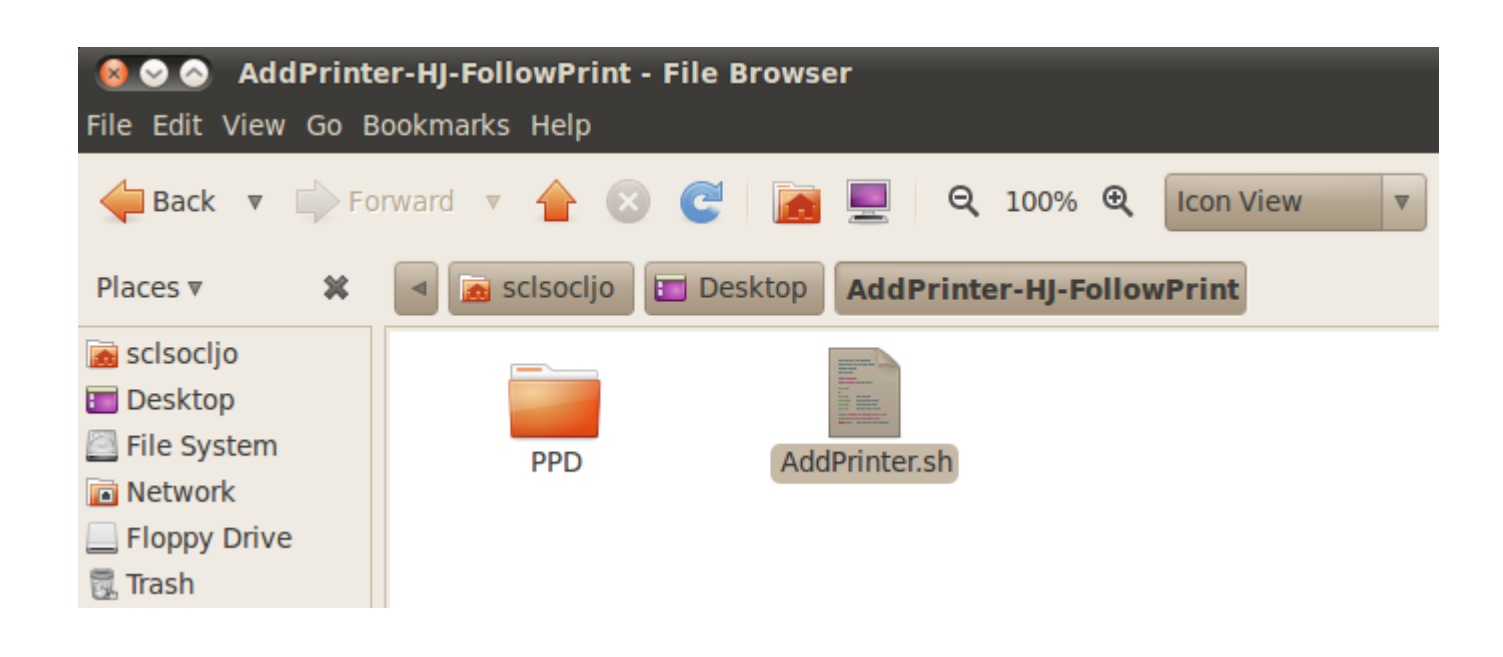

Dubbelklicka på filen "AddPrinter.sh"

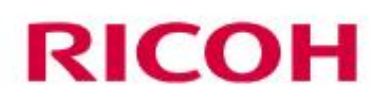

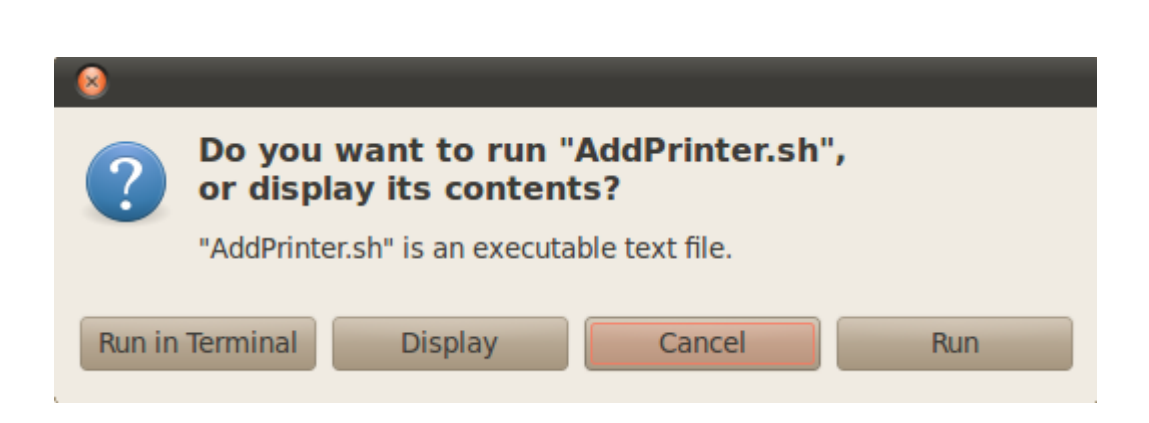

Välj "Run"

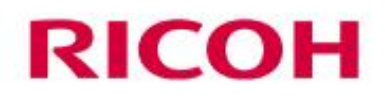

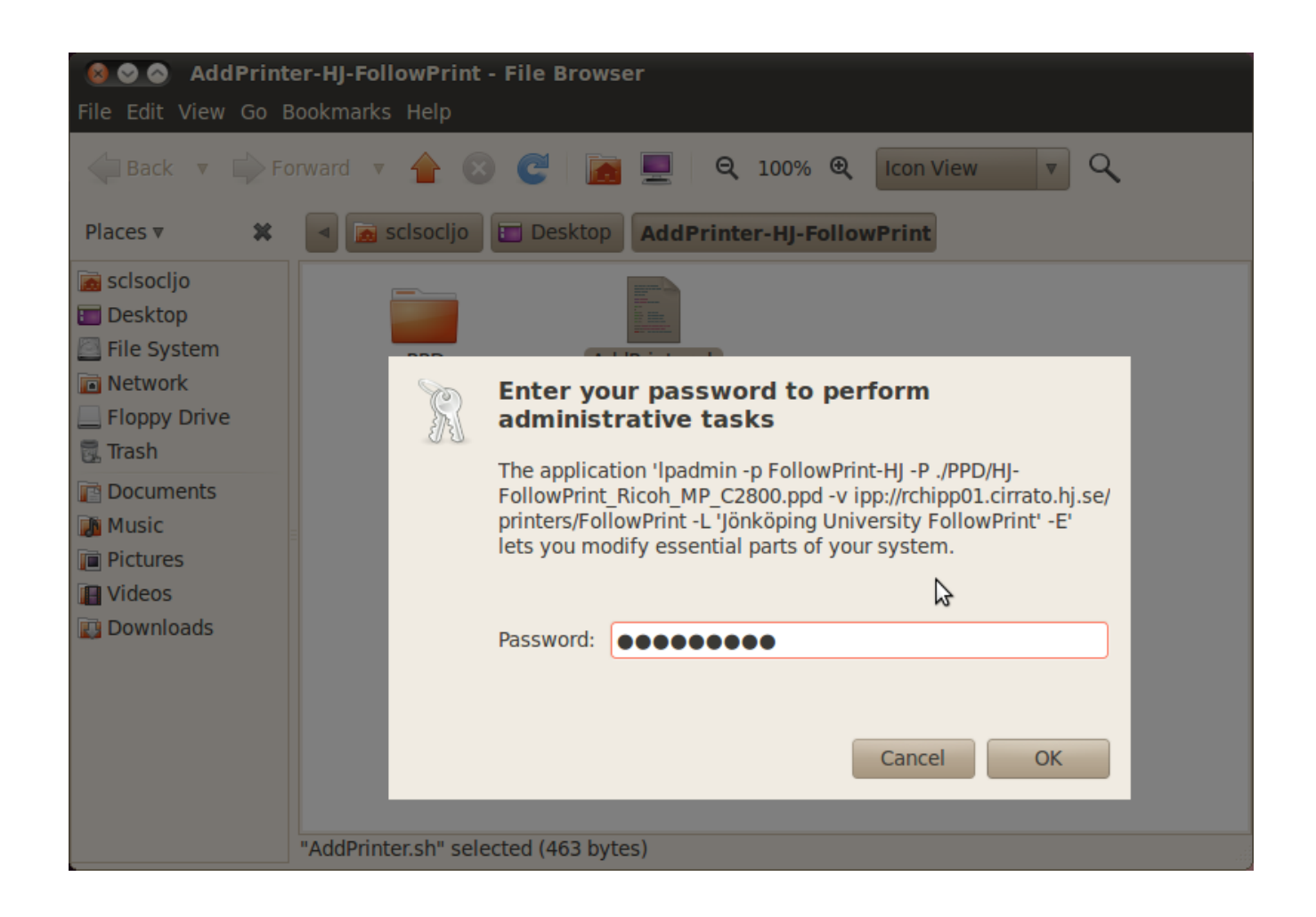

Skriv in admin lösenordet för den här datorn, klicka sedan OK

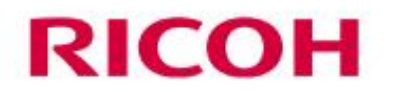

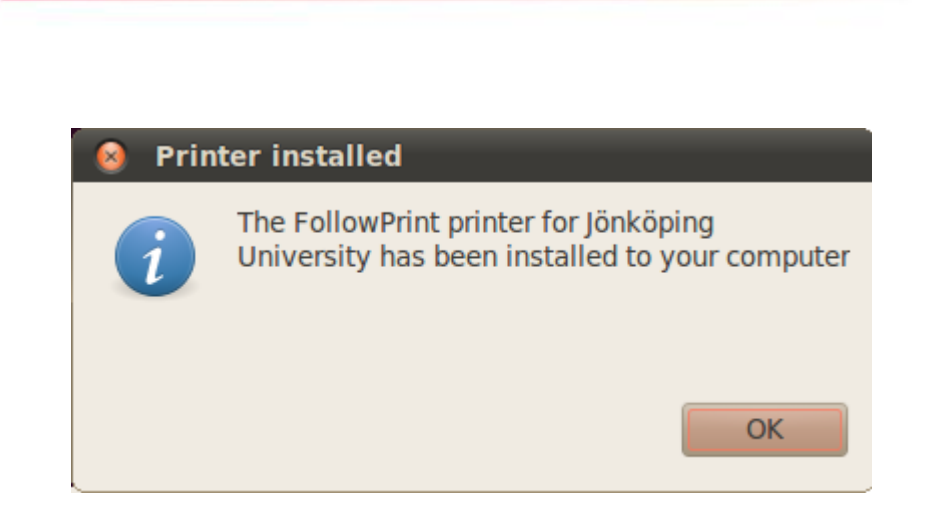

#### Skrivaren är nu installerad, klicka OK

## RICOH

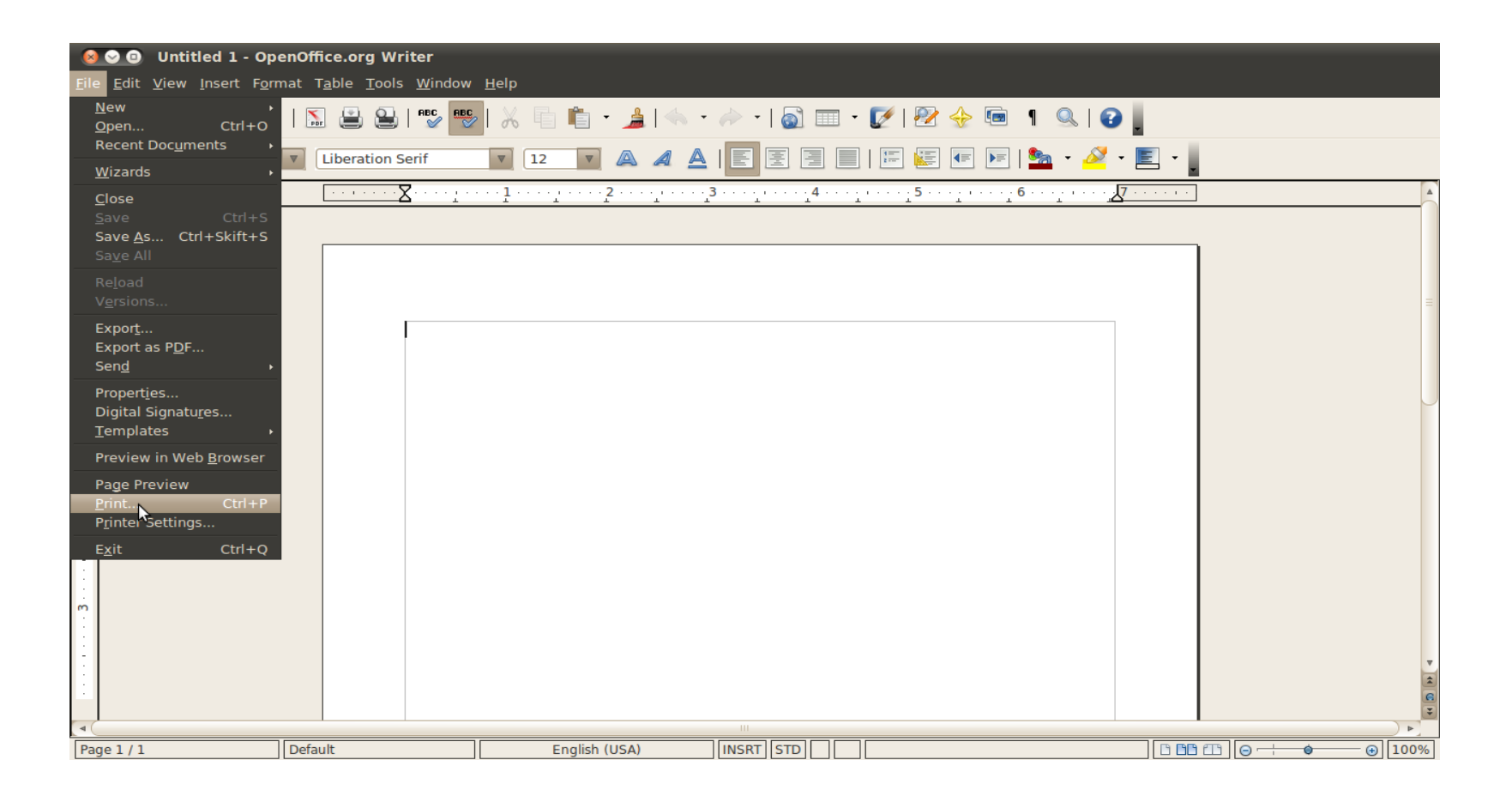

Öppna ett dokument som du vill skriva ut, välj "File" and "Print"

### RICOH

| Print General Page Se                        | tup Text Editor                      |                                                                     |                             |
|----------------------------------------------|--------------------------------------|---------------------------------------------------------------------|-----------------------------|
| Printer<br>Print to File<br>FollowPrint      | Location<br>Jönköping University IPF | > FollowPrint                                                       |                             |
| Range<br>All Pages<br>Current Page<br>Pages: | je                                   | Copies: 1<br>Copies: 1<br>Collate<br>Reverse<br>Print Preview Cance | L T<br>T<br>1<br>2<br>Print |

Välj skrivaren "FollowPrint" (Jönköping University IPP FollowPrint), klicka sedan på "Print"

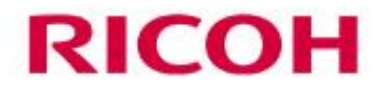

|   | 8 Authentication                                                        |             |  |  |
|---|-------------------------------------------------------------------------|-------------|--|--|
| R | Authentication required for<br>printing document `Untitled2' (jo<br>92) |             |  |  |
|   | Username:                                                               | hj_username |  |  |
|   | Password:                                                               | •••••       |  |  |
|   | Remember password                                                       |             |  |  |

Skriv in ditt HJ användarnamn och lösenord, klicka sedan på "OK". Skrivaren är nu redo att användas.

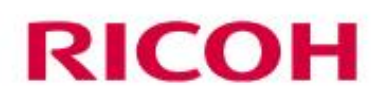